## 「持續專業發展計劃」電子紀錄系統

# 開設個人賬戶指南

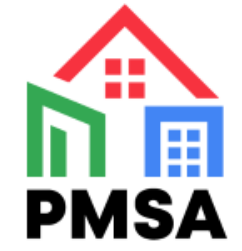

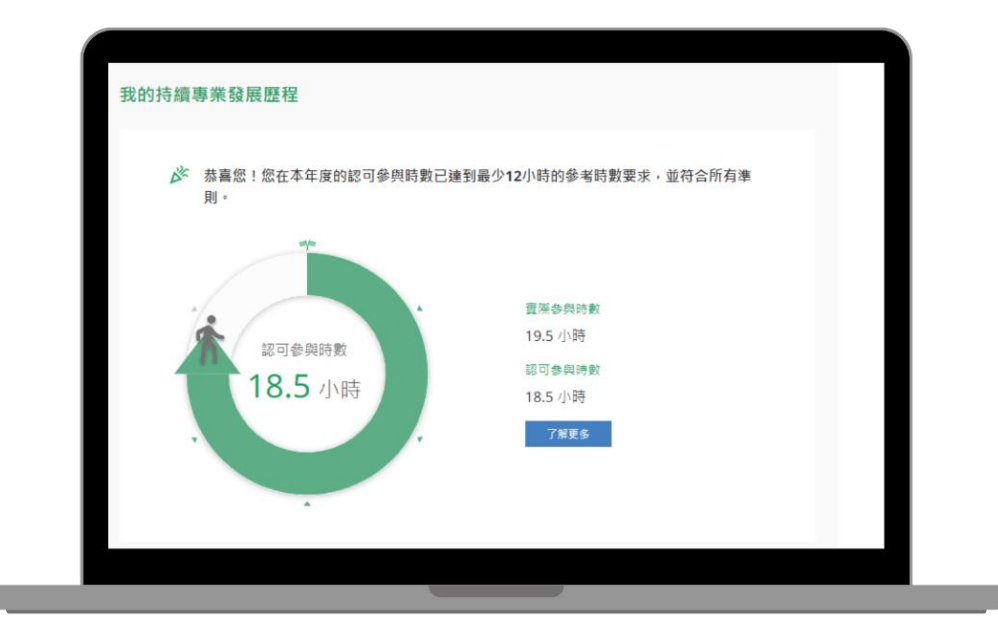

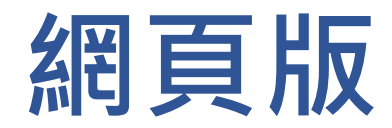

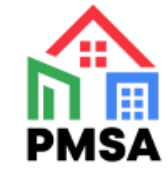

### 1. 經監管局網站進入牌照持有人專屬賬戶平台

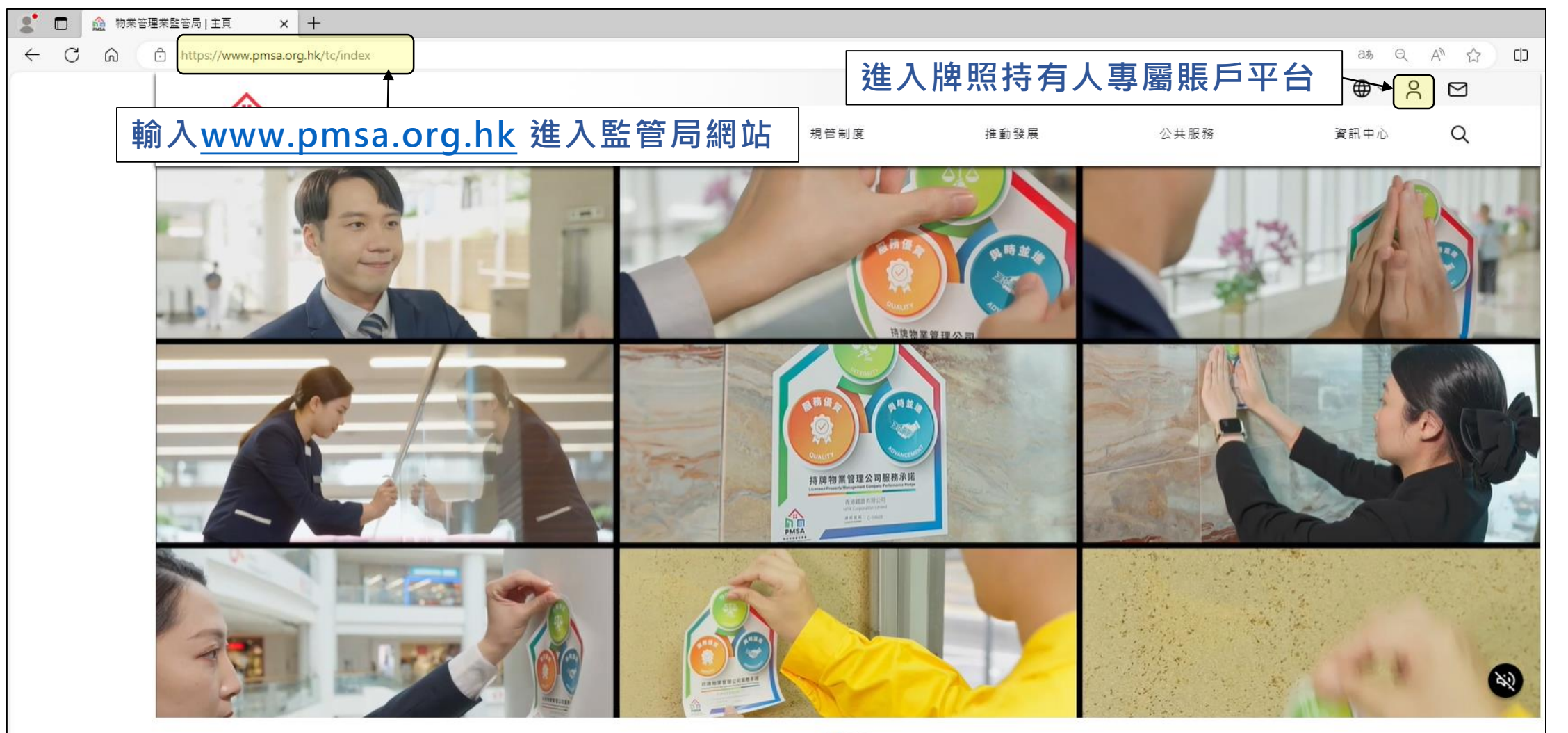

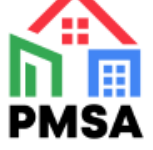

### 2. 選擇「立即註冊」

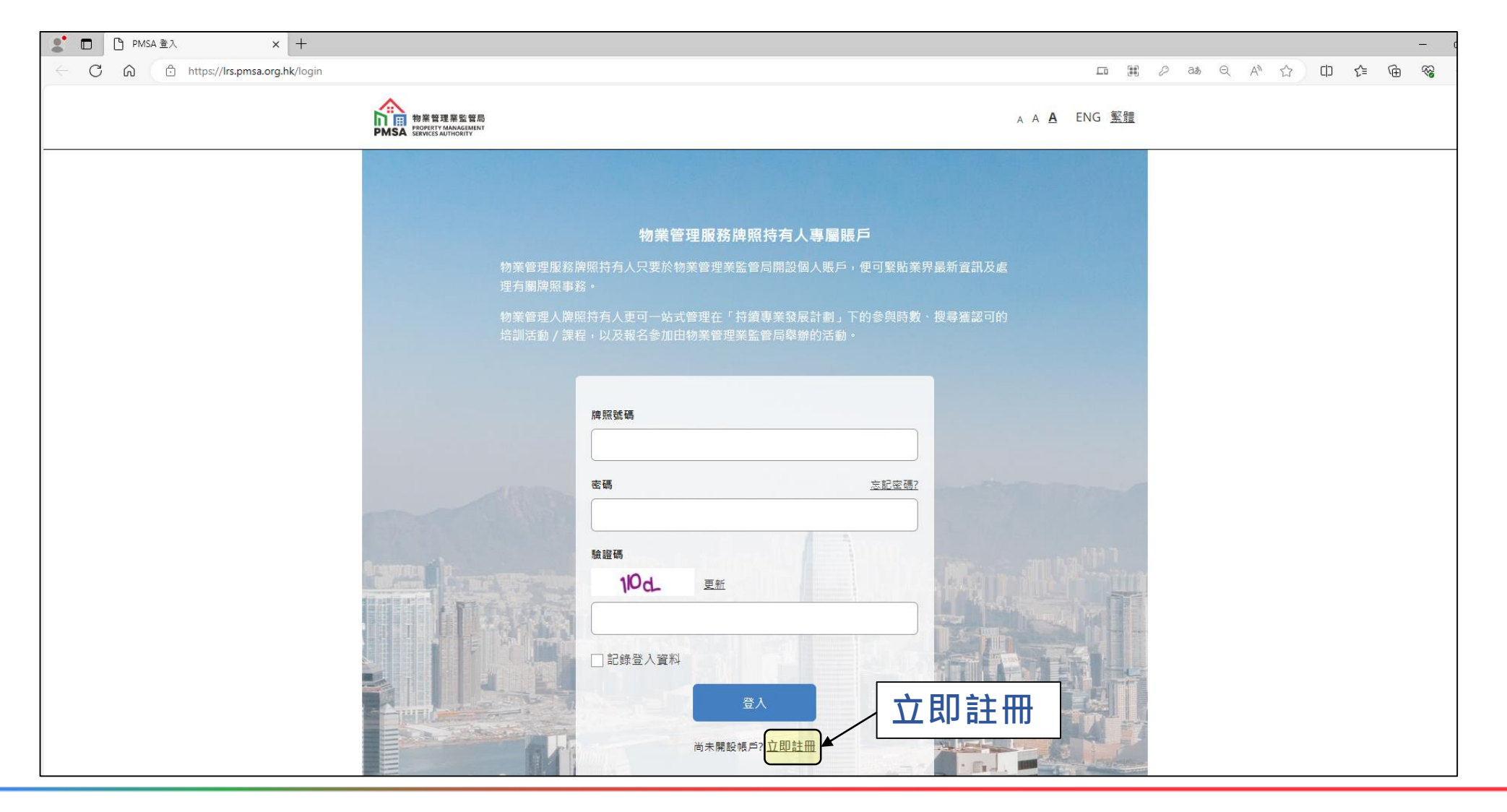

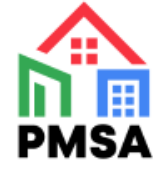

#### 3. 選擇「物業管理人牌照」

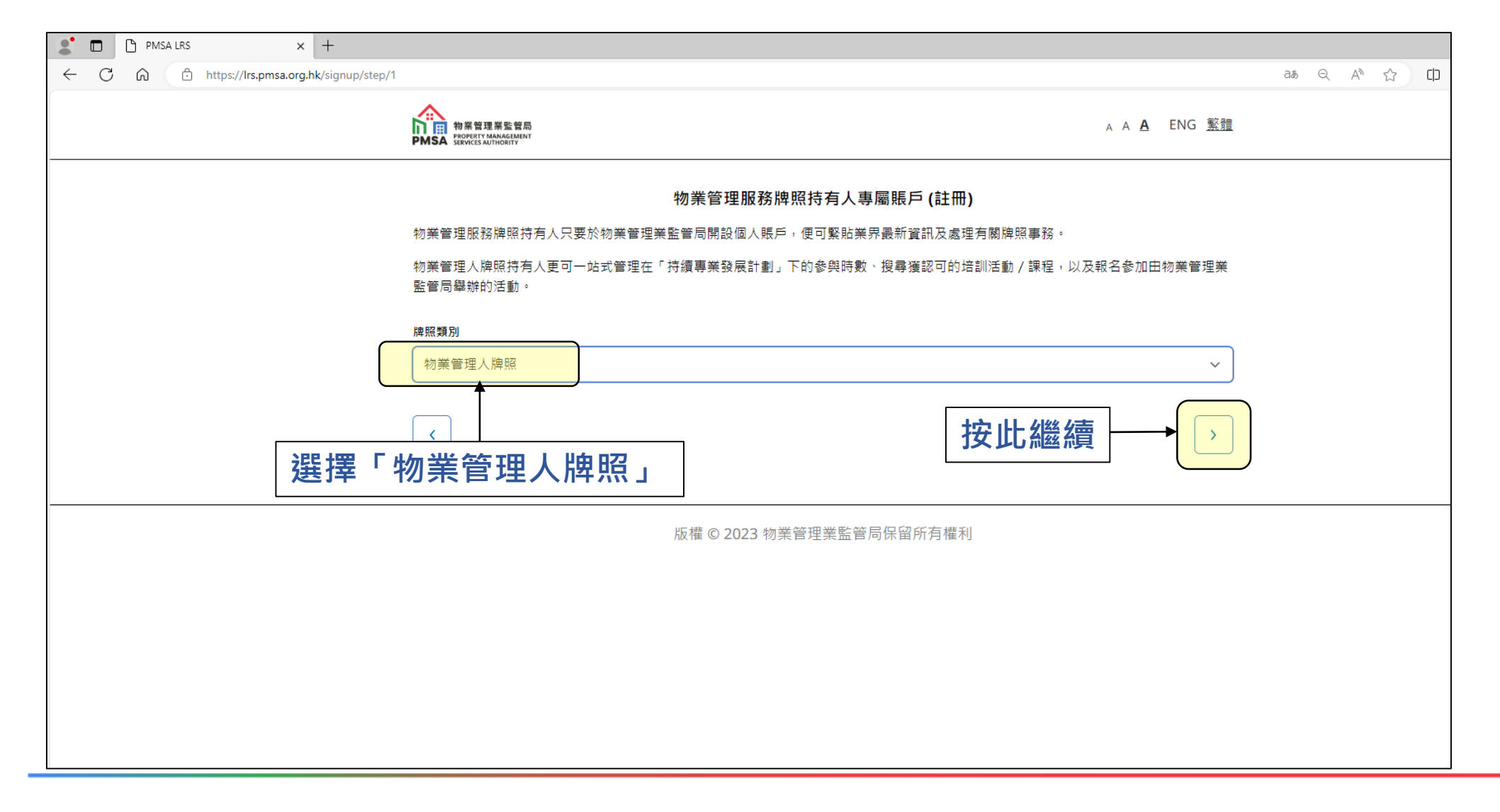

PMS/

#### 4. 填寫個人資料

| 🗶 🗖 🗅 PMSA LRS X 🕂                            |                                                                            |            |
|-----------------------------------------------|----------------------------------------------------------------------------|------------|
| ← C බ ⊡ https://lrs.pmsa.org.hk/signup/step/a | 2                                                                          | as Q A ☆ 다 |
|                                               | A A A ENG 繁體<br>PMSA ServiceS AUTHORITY                                    |            |
|                                               | 物業管理服務牌照持有人專屬賬戶 (註冊)                                                       |            |
|                                               | 物業管理服務牌照持有人只要於物業管理業監管局開設個人賬戶,便可緊貼業界最新資訊及處理有關牌照事務。                          |            |
|                                               | 物業管理人牌照持有人更可一站式管理在「持續專業發展計劃」下的參與時數、搜尋獲認可的培訓活動/課程,以及報名參加由物業管理業<br>監管局舉辦的活動。 |            |
|                                               | 請輸入您的出生日期和身份證件號碼。                                                          |            |
|                                               | 1-01-01-1980 輸入出生日期(注意:請於年、月及日之間<br>"-" ,例如 01-01-1980 。)                  | 輸入         |
|                                               | 證件類別                                                                       |            |
|                                               | ● 香港身份證 ○ 旅遊證件                                                             |            |
|                                               | 請輸入所有英文字母、數字及括號,如:A123456(7)。<br>路件號碼                                      |            |
|                                               | ▲123456(7) 輸入身份證或旅遊證件號碼(注意:請輸入)<br>英文字母、數字及括號。)                            | <b>听</b> 有 |
|                                               | 〈 按此繼續 → 〉                                                                 |            |
|                                               |                                                                            |            |

### 5. 填寫電郵地址及牌照號碼

| PMSA LRS × +                                  |                                                                              |      |   |      |      |
|-----------------------------------------------|------------------------------------------------------------------------------|------|---|------|------|
| ← C ⋒ ⊡ https://lrs.pmsa.org.hk/signup/step/3 |                                                                              | ಡಿಹೆ | Q | AN L | z C. |
|                                               | A A A ENG 繁體     PMSA Services Authority                                     |      |   |      |      |
|                                               | 物業管理服務牌照持有人專屬賬戶 (註冊)                                                         |      |   |      |      |
|                                               | 物業管理服務牌照持有人只要於物業管理業監管局開設個人賬戶,便可緊貼業界最新資訊及處理有關牌照事務。                            |      |   |      |      |
|                                               | 物業管理人牌照持有人更可一站式管理在「持續專業發展計劃」下的參與時數、搜尋獲認可的培訓活動 / 課程,以及報名參加由物業管理業<br>監管局舉辦的活動。 |      |   |      |      |
|                                               | 請輸入您的電郵地址和牌照號碼。                                                              |      |   |      |      |
|                                               | ■●●●● test@pmsa.org.hk ★ 前入電郵地址(注意:電郵地址必須與申請牌照時使用的相 請牌照時使用的相同。)              |      |   |      |      |
|                                               | <sup>牌照號碼</sup> <b>輸入牌照號碼</b>                                                |      |   |      |      |
|                                               | ⟨ 安此繼續 → →                                                                   |      |   |      |      |
|                                               |                                                                              |      |   |      |      |

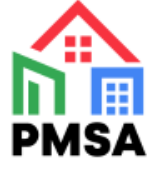

#### 6. 註冊成功 - 登入密碼隨即發送至你的登記電郵地址

| PMSA LRS × 論 物業管理業監管局   主頁 ×   ★ (9+) PMSA CPDS PROD/UAT TIR ×   + |                                                                                                    |
|--------------------------------------------------------------------|----------------------------------------------------------------------------------------------------|
| https://pmsa-Irs.aa-testing.com/signup/step/4                      | A <sup>N</sup> the contract of the contract of the contr |
| 物業管理業監管局<br>PMSA PROPERTY MANAGEMENT<br>SERVICES AUTHORITY         | A <u>A</u> A ENG <u>繁體</u>                                                                                                    |
| 物業管理服務牌照持有人專屬賬戶 (註冊)                                               |                                                                                                    |
| 物業管理服務牌照持有人只要於物業管理業監管局開設個人賬戶,便可緊貼業界最新資訊及處理有關牌照到                    | 事務。                                                                                                    |
| 物業管理人牌照持有人更可一站式管理在「持續專業發展計劃」下的參與時數、搜尋獲認可的培訓活動 / 訓<br>動。            | <b>果程,以及報名参加由物業管理業監管局</b> 舉辦的活                                                                                                    |
| 申請成功                                                               | 正確填妥所有資料後,便可成<br>功註冊賬戶,登入密碼會隨即<br>發送到你的登記電郵地址。                                                                                                    |
| 感謝您的登記。您的密碼已發送至您的登記電郵地址。<br>                                       |                                                                                                    |
| 登入                                                                 |                                                                                                    |

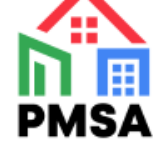

#### 7. 查閱已獲取的登入密碼

| 🗄 5 O                                                                                                    | ↑ ↓ ÷                                         | 「日本」                                                   | 已成功註冊 - Message (HTML)                       | <b>E</b> – |
|----------------------------------------------------------------------------------------------------|-----------------------------------------------|--------------------------------------------------------|----------------------------------------------|------------|
| File Messa                                                                                                    | ge Acrobat 🛛 🖓 Tell me what yo                | vant to do                                             |                                              |            |
| 🕞 Ignore 🗙                                                                                                    | A Reeting                                     | Important email 🕒 To Manager                           | ar Pind Q N                                  |            |
| and the second second s | Reply Reply Forward I More -                  | a team Email → Done → Move → Mark Categorize Follow Tr | Franslate<br>↓ Select → OneNote              |            |
| Delete                                                                                                    | Respond                                       | Quick Steps Tags Tag Tag                               | Editing Zoom OneNote                         |            |
| To T                                                                                                    | ue 5/12/2023 2:17 pm<br>Nostmaster<br>訂下已成功註冊 |                                                        |                                              |            |
|                                                                                                    |                                               |                                                        | PMSA LRS                                     |            |
|                                                                                                    |                                               | 恭喜!閣下已成功註冊物業                                           | 管理業監管局的賬戶!                                   |            |
|                                                                                                    |                                               | 閣下可透過物業管理業監管<br>牌照號碼登入賬戶。                              | 局網站 <u>https://pmsa-lrs.aa-testing.com</u> 以 |            |
|                                                                                                    |                                               | 閣下的賬戶密碼是:                                              | o1VC6oGKZij0iD0sC4S9 ← 查閱電子郵件並獲得登入密          | <b>紧碼</b>  |
|                                                                                                    |                                               | 物業管理業監管局                                               |                                              |            |
|                                                                                                    |                                               | (此郵件由系統自動發送,                                           | 請勿回覆〉                                        |            |
|                                                                                                    |                                               | © 2023                                                 | PMSA LRS. All rights reserved.               |            |
|                                                                                                    |                                               |                                                        |                                              |            |

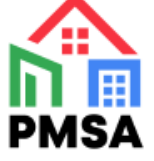

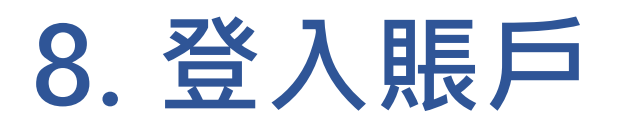

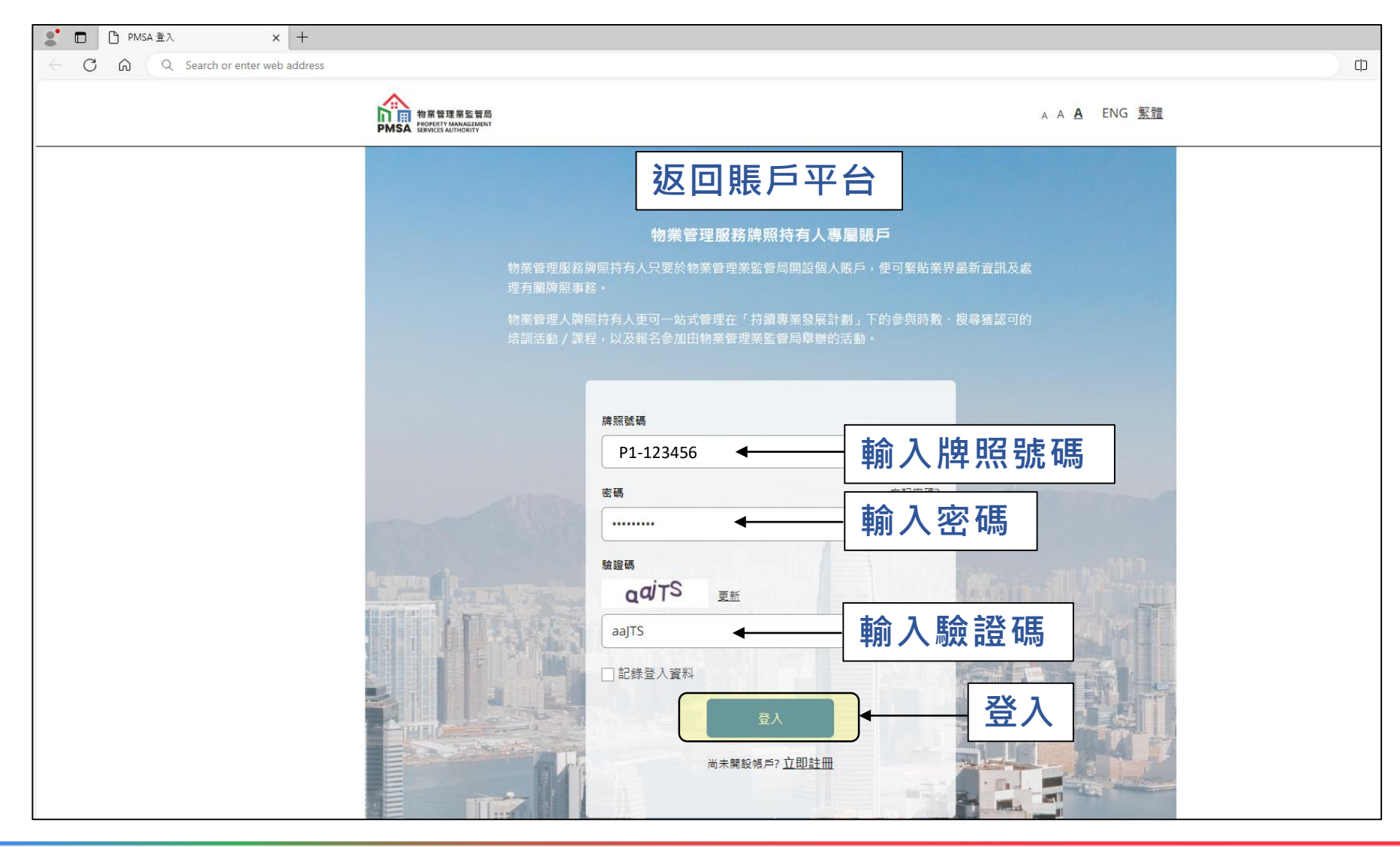

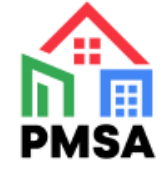

## 9. 成功登入賬戶

| ← C බ ⊡ https://lrs.pmsa.org.hk |                                                           |                                              |                                                                                                 |                | as Q A 🟠 🗘         |             |  |
|---------------------------------|-----------------------------------------------------------|----------------------------------------------|-------------------------------------------------------------------------------------------------|----------------|--------------------|-------------|--|
|                                 | 物業管理業監管局<br>PMSA POPERTY MANAGEMENT<br>SERVICES AUTHORITY |                                              | <sub>A</sub> A <u>A</u> ENG <u>繁體</u> (                                                         | 🗘 [- 🌒 陳一文 🕱   |                    |             |  |
|                                 | 下午好 陳一文 □ 記録時數 □ 記録時數 ○ 進行預約 ● 閲覧登記冊                      |                                              | 陳一文<br>牌照顕別<br>物業管理人(第1級) 牌照 ~<br>牌照號碼<br>P1-123456<br>簽發日期<br>05-08-2022<br>有效期至<br>04-08-2025 | 成功登入後<br>持有人個人 | ٤,版面便會顯<br>▲資料及其他ц | 類示牌照<br>力能。 |  |
|                                 | 最新消息<br>於 新 物管業落實垃圾收費<br>原 少 啲<br>握 夕 啲                   | <b>我的持續專業發展歷程</b><br><sup>年份</sup><br>2023 ~ |                                                                                                 |                |                    |             |  |

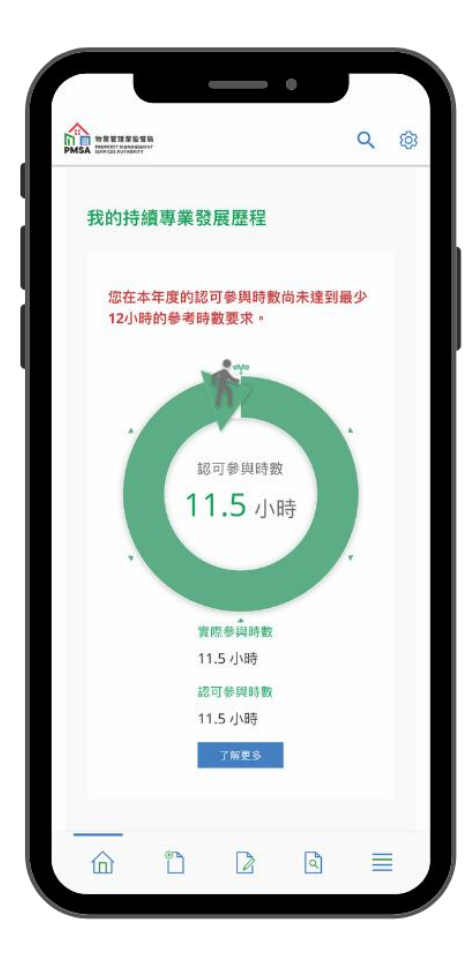

#### 「PMSA」手機應用程式

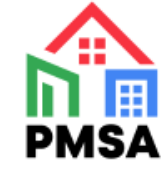

#### 1. 經手機應用程式 進入牌照持有人專屬賬戶平台

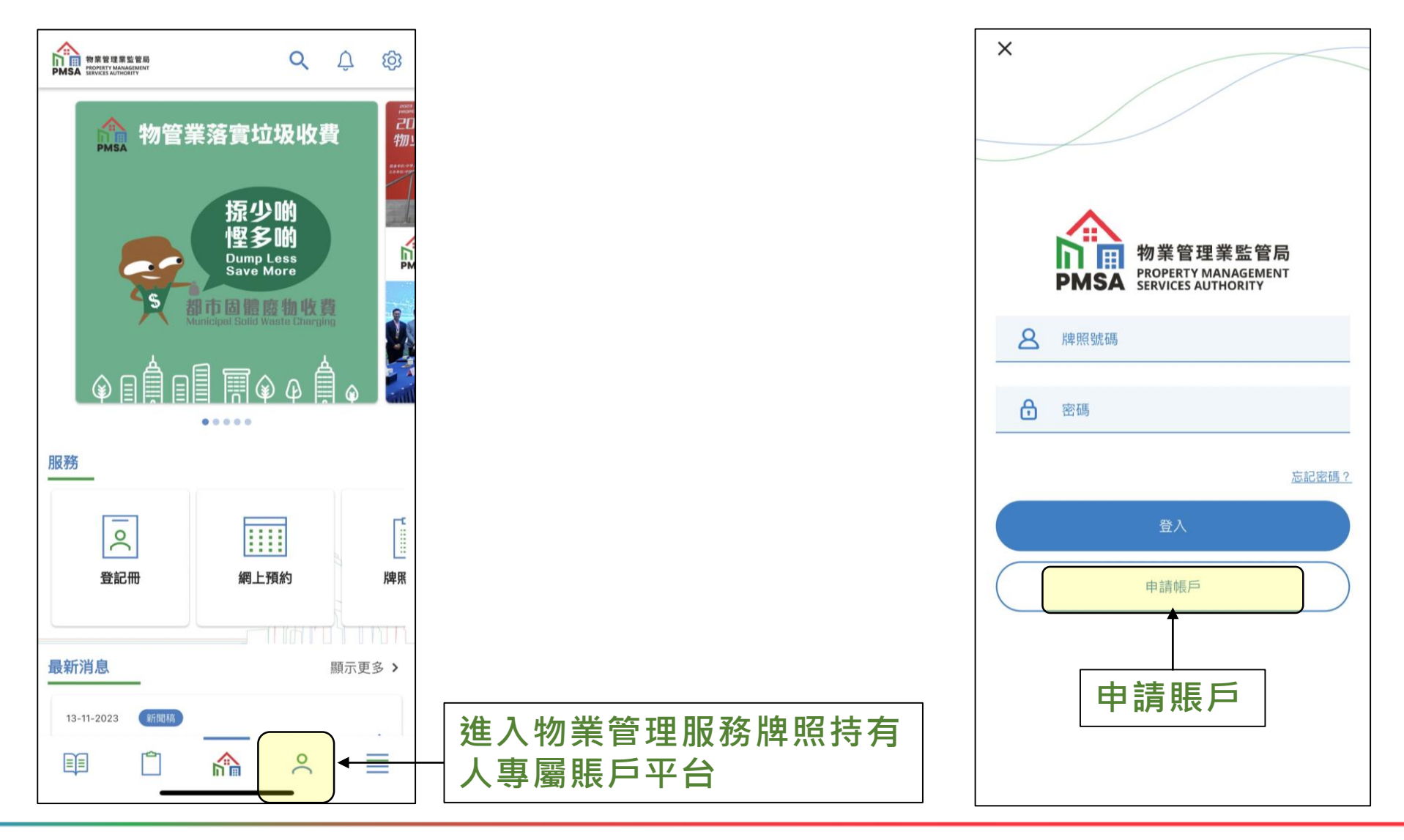

2. 選擇「申請賬戶」

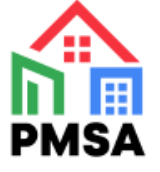

#### 3. 選擇「物業管理人牌照」

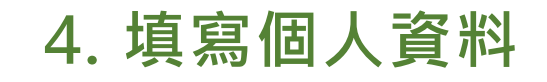

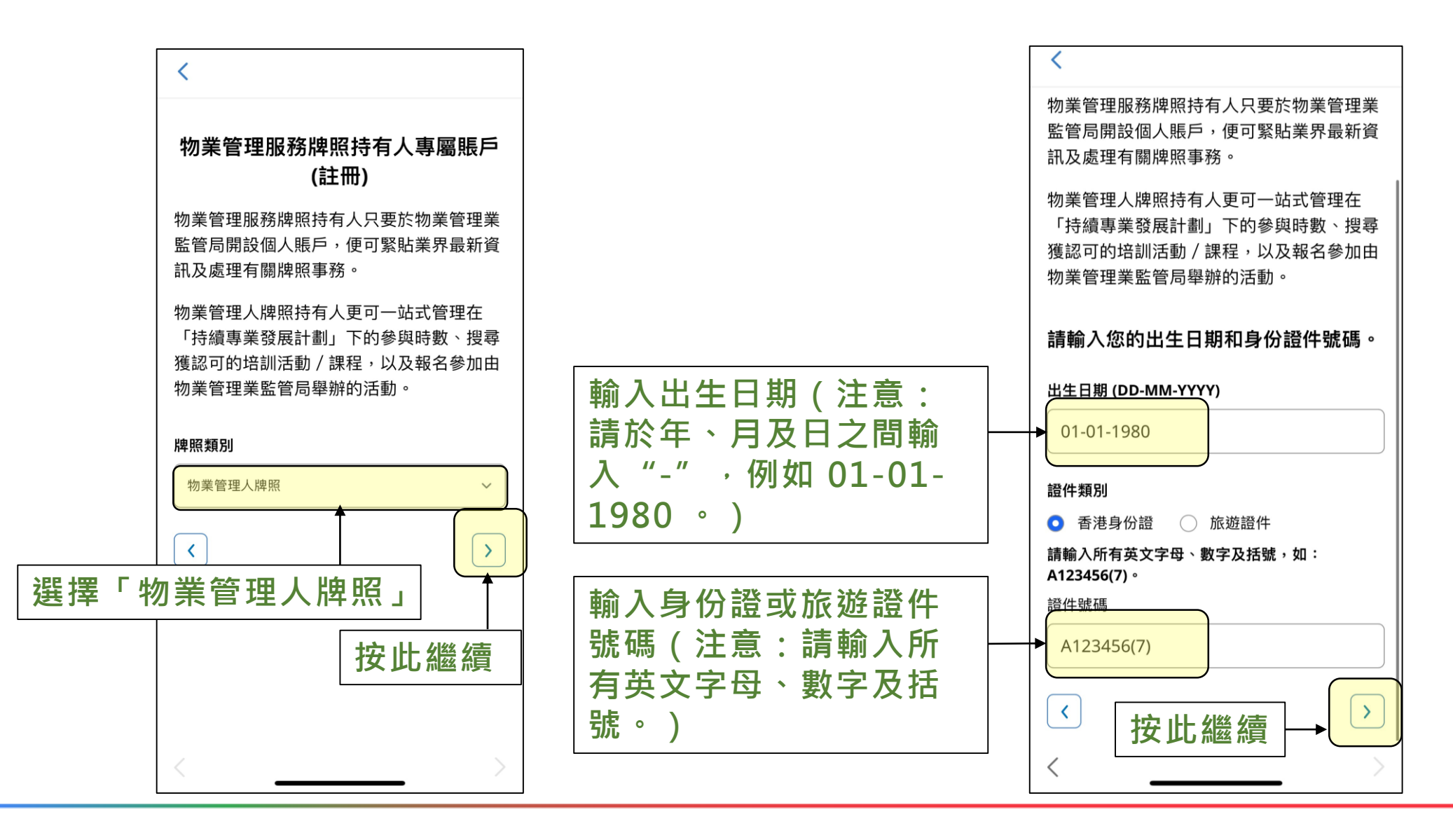

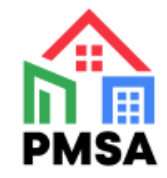

#### 5. 填寫電郵地址及牌照號碼

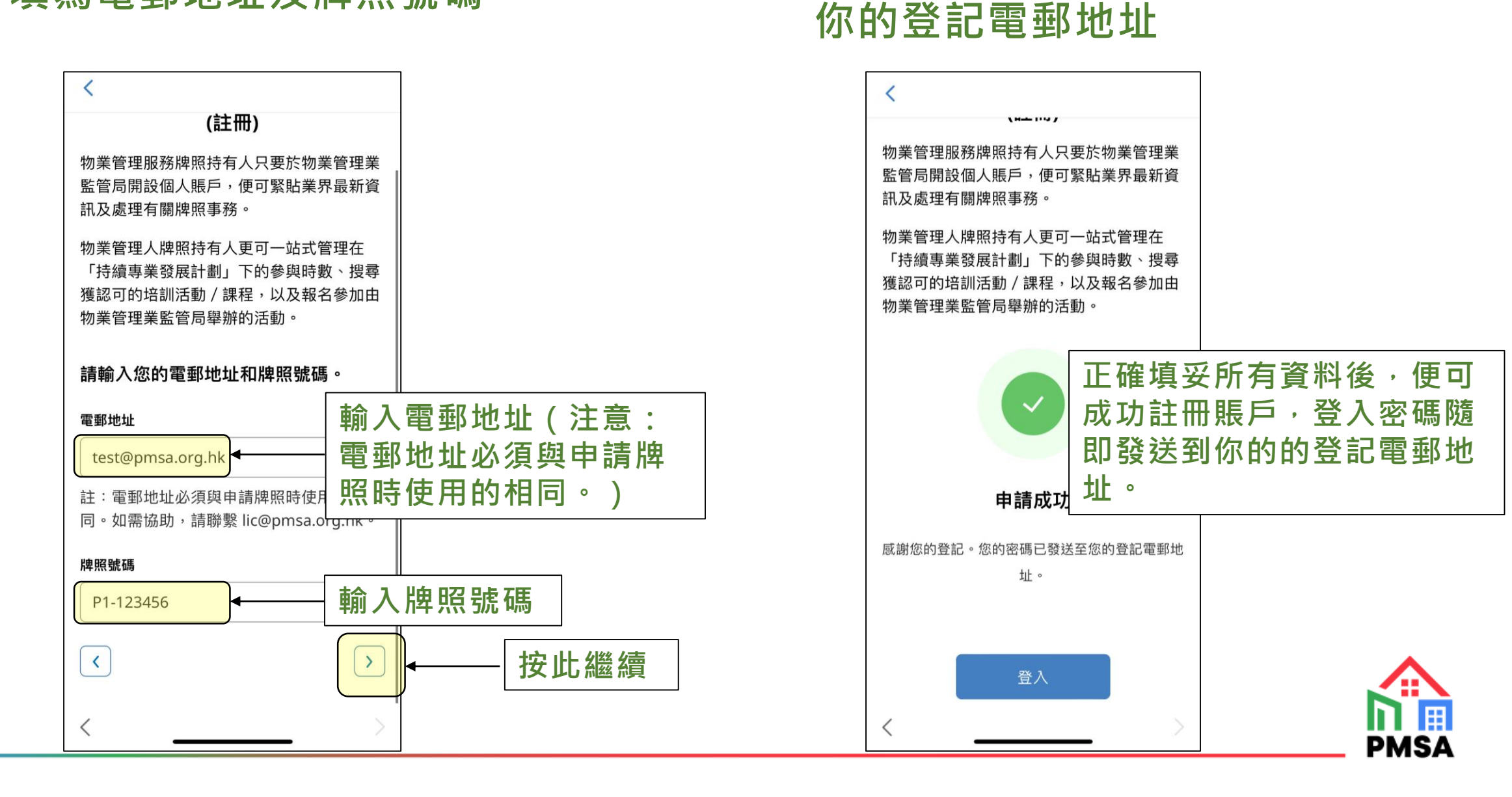

6. 註冊成功 - 登入密碼隨即發送至

### 7. 查閱已獲取的登入密碼

|                                                                                                    | t ↓ ≑                                       |                                                                                                    | 閣下已成功註冊 - Message (HTML)                                                                                                    | <b>T</b> – |
|----------------------------------------------------------------------------------------------------|---------------------------------------------|----------------------------------------------------------------------------------------------------|----------------------------------------------------------------------------------------------------|------------|
| File Messag                                                                                                    | e Acrobat Q Tell me what yo                 | u want to do                                                                                           |                                                                                                    |            |
| ignore X<br>Nork≠ Delete                                                                                                    | Reply Reply Forward More *                  | Important email     ♀ To Manager       □ Team Email     ✓ Done       ♀ Reply & Delete     Ў Create New | Image: Construction of the sector of the sector of the |            |
| Delete                                                                                                    | Respond                                     | Quick Steps                                                                                            | ra Move Tags ra Editing Zoom OneNote                                                                                                    |            |
| To To The second second | e 5/12/2023 2:17 pm<br>ostmaster<br>I下已成功註冊 |                                                                                                    |                                                                                                    |            |
|                                                                                                    |                                             |                                                                                                    | PMSA LRS                                                                                                    |            |
|                                                                                                    |                                             |                                                                                                    | 恭喜!閣下已成功註冊物業管理業監管局的賬戶!                                                                                                    |            |
|                                                                                                    |                                             |                                                                                                    | 閣下可透過物業管理業監管局網站 <u>https://pmsa-lrs.aa-testing.com</u> 以<br>牌照號碼登入賬戶。                                                                                                    |            |
|                                                                                                    |                                             |                                                                                                    | <sup>閣下的賬戶密碼是:</sup> 01VC6oGKZrj0iD0sC4s9 ←                                                                                                    |            |
|                                                                                                    |                                             |                                                                                                    | 〈此郵件由系統自動發送,請勿回覆〉                                                                                                    |            |
|                                                                                                    |                                             |                                                                                                    | © 2023 PMSA LRS. All rights reserved.                                                                                                    |            |
|                                                                                                    |                                             |                                                                                                    |                                                                                                    |            |
|                                                                                                    |                                             |                                                                                                    |                                                                                                    |            |

PMS/

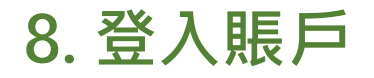

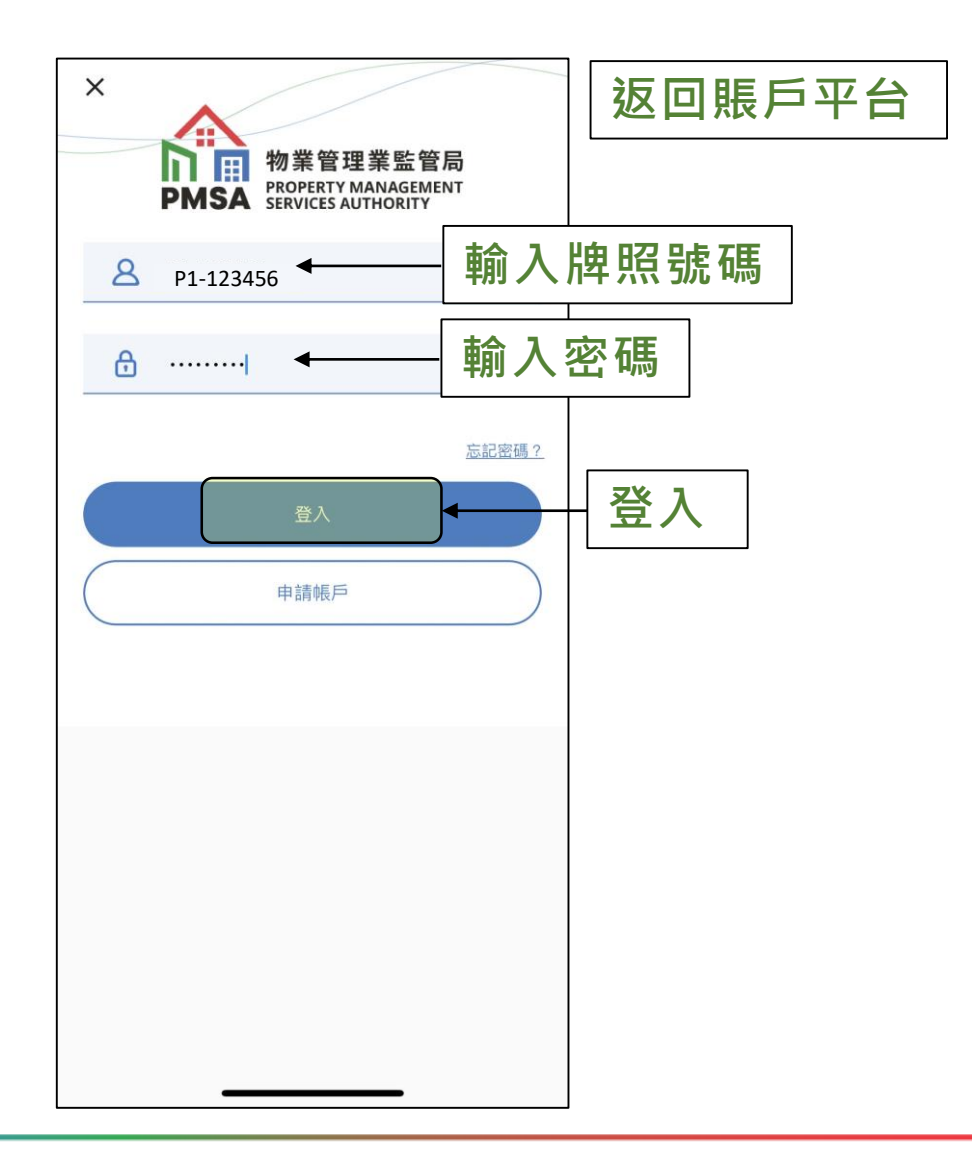

#### 9. 成功登入賬戶

| 下午好 陳一文                          |                              |                   |                                 |
|----------------------------------|------------------------------|-------------------|---------------------------------|
|                                  |                              |                   |                                 |
| <b>陳一文</b><br>牌照類別<br>物業管理人(第    | 成」<br>示<br><sup>1級)</sup> 其( | 力登,<br>卑照打<br>也功能 | ↓<br>へ後・版面便會顯<br>寺有人個人資料及<br>能。 |
| 牌照號碼<br>P1-123456<br>簽發日期        |                              |                   |                                 |
| 05-08-2022<br>有效期至<br>04-08-2025 |                              |                   |                                 |
|                                  |                              | ≡                 |                                 |

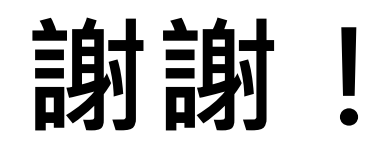

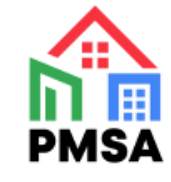